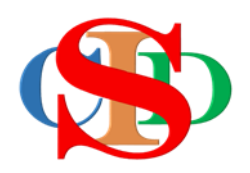

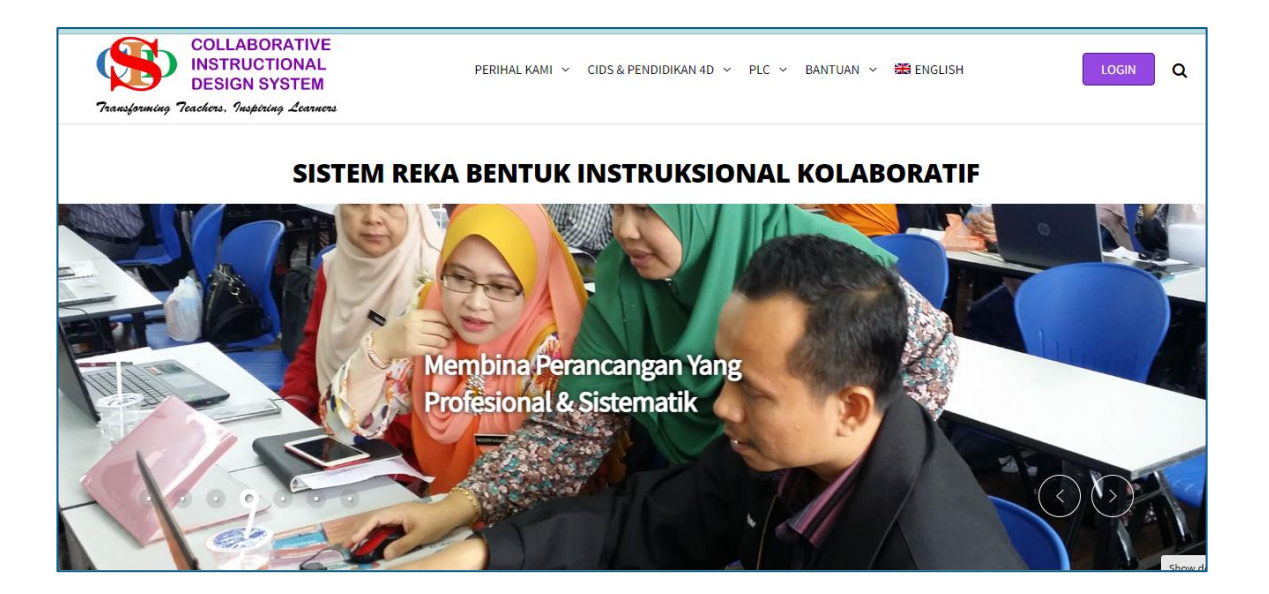

# MANUAL PENGGUNA SINGLE SIGN ON (SSO)

# LOGIN SISTEM CIDS MENGGGUNAKAN AKAUN EMAIL MOE

Mengaktif Akaun Google MOE melalui SSO ke Sistem CIDS

# CARA LOGIN SISTEM CIDS MENGGGUNAKAN AKAUN EMAIL MOE

### Pemberitahun:

Apabila anda log ini ke sistem CIDS dengan menggunakan kaedah SSO ini – log in melalui akaun email MOE – anda sekali gus mengkatifkan akaun email MOE dan CIDS.

## A. LOGIN BUAT KALI PERTAMA

1. Log in seperti biasa – tekan **Profil – Sunting Profil Saya -** kemaskini profil pengguna pada ruangan Emel dengan menggantikan akaun **EMAIL MOE** 

### PROFIL > SUNTING PROFIL SAYA > MASUKKAN ALAMAT EMAIL MOE DALAM RUANGAN EMAIL

| nan Utama<br>kod           | Profil Saya                                    |                                                     | Maklumat tep                                                                                                    | at tentang pengguna, untuk tujuan pentad                                                        |
|----------------------------|------------------------------------------------|-----------------------------------------------------|----------------------------------------------------------------------------------------------------|-------------------------------------------------------------------------------------------------|
| ofil<br>tapan<br>mher      | Nama Pengguna<br>Nama Penuh                    | asieguru80                                          | lsikan nama penuh anda dengan menagunakan huruf besa                                                                 | r                                                                                               |
| ntistik<br>hasa            | Emel                                           | g-99129522@moe-dl.edu.my                            | lsikan alamat emel anda.                                                                                             |                                                                                                 |
| munikasi<br>nbingan<br>leo | Kata Laluan<br>(Kata laluan ID CIDS)<br>Negara | Malaysia                                            | Biarkan kosong untuk mengekalkan kata laluan sedia ada.                                                              | Kata laluan mestilah sekurang-kurangnya 8 aksara                                                |
| ntuan<br>alan Lazim -<br>Q | Negeri                                         | Negeri Sembilar                                     | Tekan untuk pilih / Selaraskan maklumat dengan rakan per                                                             | gguna lain dalam institusi anda                                                                 |
| luar                       | Daerah<br>Nama Institusi 🛛 👔                   | PPD Port Dickson<br>SEKOLAH KEBANGSAAN TELOK KEMANG | Tekan untuk pilih / Selaraskan maklumat dengan rakan per<br>Tekan untuk pilih / Selaraskan dengan rakan pengguna lai | igguna lain dalam institusi anda<br>n. Hubungi pihak helpdesk jika institusi tidak disenaraika. |
|                            | Kod Institusi                                  | NBA2005                                             | Tekan untuk pilih / Semak dan pastikan kod institusi anda                                                            | tepat.                                                                                          |
|                            | Kategori Institusi<br>Peranan                  | Sekolah Rendah ~                                    |                                                                                                    |                                                                                                 |

2. Scroll bawah dan KLIK SIMPAN.

| CIDS 9.5                               | 🖹 eRPH 🕂 Cipta Rekod Baharu 🔾                        | K Buka Rekod 🛛 📋 I                                     | RPT 🖪 Jadual Waktu                       | 📴 Rekod Penyeliaan                                       | 🖹 Rekod: Operasi bergabung +                                                                           | JEYAGANESH A/L SELLVARAJU 🛞 - |
|----------------------------------------|------------------------------------------------------|--------------------------------------------------------|------------------------------------------|----------------------------------------------------------|----------------------------------------------------------------------------------------------------|-------------------------------|
| 🚯 Tutup Menu                           | Bercuti Panjang     Tamat Perkhidmatan     Berpindah |                                                        |                                          |                                                          |                                                                                                    |                               |
| <ul><li>Rekod</li><li>Profil</li></ul> | Jawatan                                              | Guru ICT                                               |                                          | ~                                                        | Tekan untuk pilih                                                                                      |                               |
| 🔅 Tetapan                              | Bahasa                                               | Bahasa Melay                                           | u                                        | ~                                                        | Tekan untuk pilihan jenis bahasa pada aplikasi model                                                   |                               |
| Lill Statistik                         | Login Terakhir                                       | 2024-05-13 09:4                                        | 16:54                                    |                                                          |                                                                                                    |                               |
| 🌐 Bahasa                               | Foto                                                 |                                                        |                                          |                                                          |                                                                                                    |                               |
| 📞 Komunikasi                           |                                                      |                                                        |                                          |                                                          |                                                                                                    |                               |
| Bimbingan<br>Video                     |                                                      | JAN NO                                                 |                                          |                                                          |                                                                                                    |                               |
| i Bantuan                              |                                                      |                                                        |                                          |                                                          | Muat naik foto anda (format IPG) menaikut saiz tidak melebihi 1000kh                                   |                               |
| 💬 Soalan Lazim -<br>FAQ                |                                                      | Choose File                                            | No file chosen                           |                                                          |                                                                                                    |                               |
| 🕞 Keluar                               | Tandatangan Digital (Opsyenal)                       |                                                        |                                          |                                                          |                                                                                                    |                               |
|                                        |                                                      | Choose File                                            | No file chosen                           |                                                          | Upload your signature (JPG/PNG format) not more than 1000kb                                            |                               |
|                                        | Simpan Profil Batal                                  | <ul> <li>Saya menerii</li> <li>Saya menerii</li> </ul> | ma dan bersetuju d<br>ma dan bersetuju d | engan <b>Polisi Privasi</b><br>engan <b>Syarat dan K</b> | dan Perlindungan Data Peribadi laman web ini.<br>ondisi berkaitan dengan penggunaan perkhidmatan lamar | ı web ini.                    |
|                                        | T                                                    |                                                        |                                          |                                                          |                                                                                                    |                               |

3. Log Keluar dan Login semula

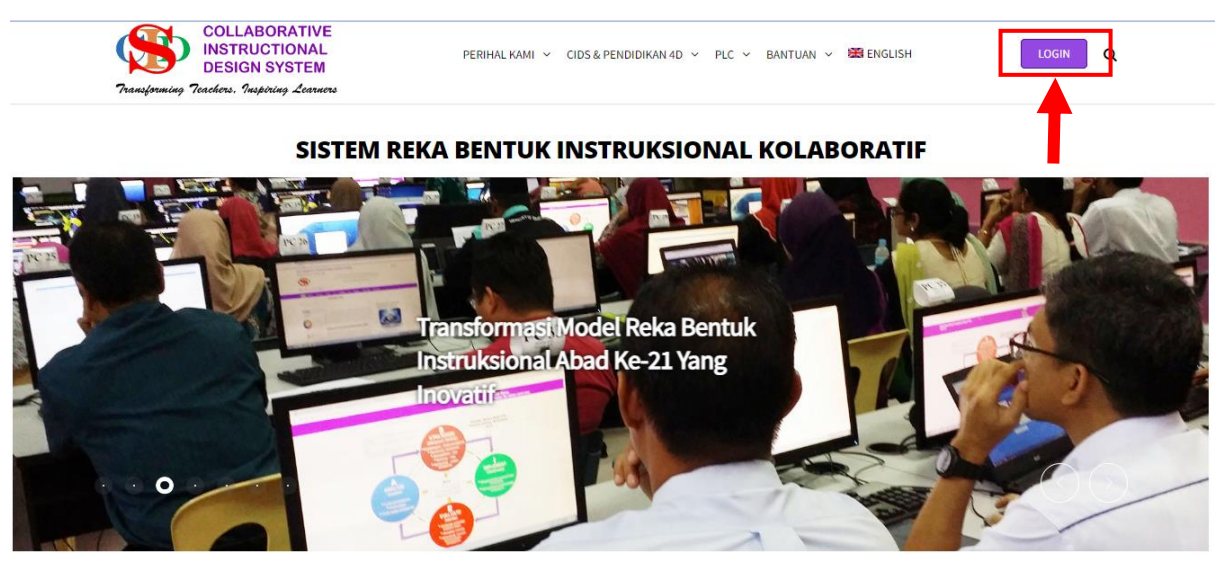

Sistem Mereka Bentuk Perancangan Aktiviti Instruksional Abad Ke-21 Amalan Terbaik Bilik Darjah & Semua Jenis

4. Klik ruang login with Google

| Watch on Site Model<br>Login to ASIE Model<br>Username<br>Asieguru80<br>Password<br> | 21 <sup>ST</sup> CENTURY                                                                                       |
|--------------------------------------------------------------------------------------|----------------------------------------------------------------------------------------------------|
| Login<br>Forget Password?<br>Get Your Free ID<br>Cogin with Google                   | Please use the latest Google Chrome browser with<br>1280 x 800 screen resolution and above for best<br>viewing |

- 5. Akan keluar paparan untuk dipilih:
  - a. SITUASI 1: Klik use another account (Jika Email Moe Belum Ada)
  - b. SITUASI 2:Jika Email Moe Sudah Ada, Klik pada email Moe.

#### Sila lihat contoh di bawah:

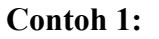

| G Sign in with Google         |                                                                                                    |
|-------------------------------|----------------------------------------------------------------------------------------------------|
| Choose an account             | jeya nesh<br>herojeya@gmail.com                                                                                                    |
| to continue to CIDS AsieModel | Use another account To continue, Go gle will share your name, email address, language preference, and profile picture with CIDS AsieModel. Before using this app, you can review CIDS AsieModel's privacy policy and terms of service. |
| English (United States) 🗸     | Help Privacy Terms                                                                                                    |

#### Contoh 2:

• Masukkan EMAIL MOE di ruangan email

| <ul> <li>G Sign in with Google</li> <li>Sign in</li> <li>to continue to CIDS AsieModel</li> </ul> | Email or phone<br>g-99129522@moe-dl.edu.my<br>Forgot email?                                                                                                    |
|---------------------------------------------------------------------------------------------------|----------------------------------------------------------------------------------------------------|
|                                                                                                   | To continue, Google will share your name, email address, language<br>preference, and profile picture with CIDS AsieModel. Before using<br>this app, you can review CIDS AsieModel's privacy policy and<br>terms of service. |
| English (United States) 🗸                                                                         | Help Privacy Terms                                                                                                    |

• Masukkan KATA LALUAN EMAIL MOE dan klik butang Next. Anda akan dibawa login

| G Sign in with Google       |                                                                                                    |  |
|-----------------------------|----------------------------------------------------------------------------------------------------|--|
| 8                           |                                                                                                    |  |
| Welcome Enter your password |                                                                                                    |  |
| g-99129522@moe-dl.edu.my    |                                                                                                    |  |
|                             | Show password                                                                                                    |  |
|                             | To continue, Google will share your name, email address,<br>language preference, and profile picture with CIDS AsieModel.<br>Before using this app, you can review CIDS AsieModel's<br>privacy policy and terms of service. |  |
|                             | Forgot password? Next                                                                                                    |  |
| English (United States) 🗸   | Help Privacy Terms                                                                                                    |  |

# **B. LOGIN SISTEM CIDS MENGGGUNAKAN AKAUN EMAIL MOE UNTUK SETERUSNYA**

#### Login Seterusnya / Setiap Kali Login

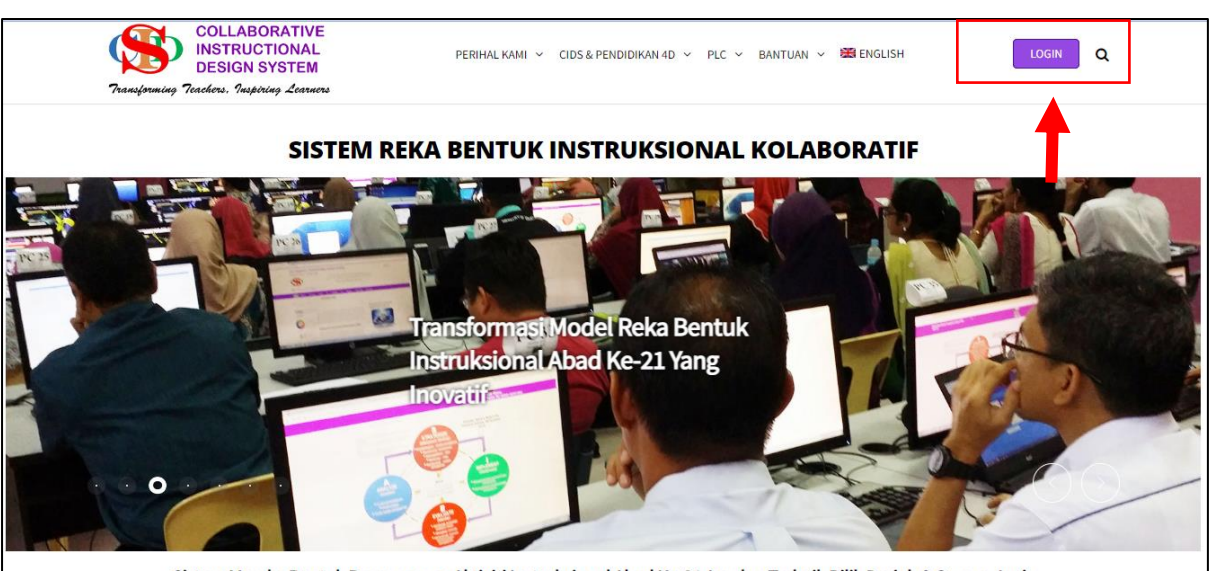

#### 1. Masuk Laman CIDS dan klik LOGIN

Sistem Mereka Bentuk Perancangan Aktiviti Instruksional Abad Ke-21 Amalan Terbaik Bilik Darjah & Semua Jenis

2. Klik ruang login with Google

| Watch on 🕞 Youlube  |                                                  |
|---------------------|--------------------------------------------------|
| Login to ASIE Model | AST CENTURE                                      |
| Username            | 21 CENTURY                                       |
| Asieguru80          |                                                  |
| Password            |                                                  |
|                     | STRUCTIONAL DESIG                                |
| Login               |                                                  |
| Forget Password?    | Please use the latest Google Chrome browser with |
| Get Your Free ID    | 1280 x 800 screen resolution and above for best  |
| Cogin with Google   | viewing                                          |
|                     |                                                  |

#### 3. Klik **EMAIL MOE** yang didaftarkan. Anda anda dibawa login

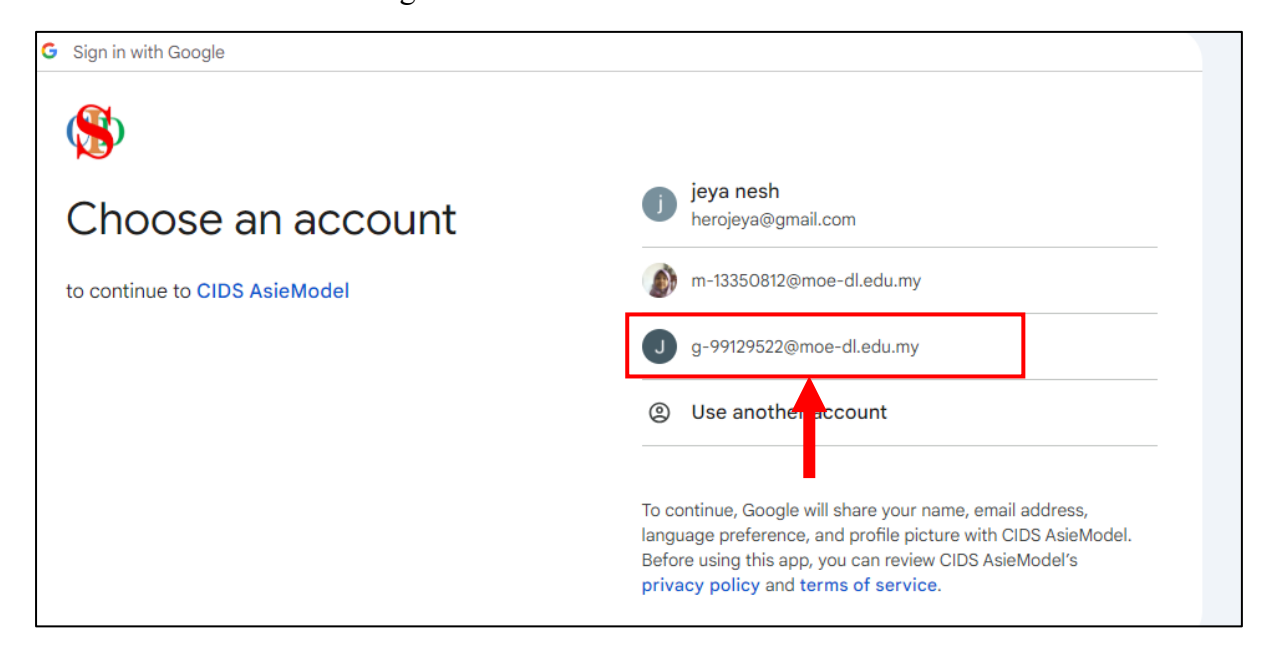